# How do I upload a document to a patient file?

07/24/2024 4:30 pm EDT

DrChrono gives you the option to upload any file to a patient chart. Multiple file formats are supported for upload, but we maintain a maximum upload limit of **100MB per document**.

# Uploading a File

1. Open a patient chart by searching for a patient in the navigation **Search** bar or through **Patients > Patient List**.

| Sc | hedu | ıle | Cli | nical | Patients Reports               | Billin | g Accou   | nt Help      | <b>≹</b> X |          |      |                     |   |          |   | Search       |     |          |
|----|------|-----|-----|-------|--------------------------------|--------|-----------|--------------|------------|----------|------|---------------------|---|----------|---|--------------|-----|----------|
|    |      |     |     |       | PATIENT                        |        |           |              |            |          |      |                     |   |          |   |              |     |          |
| 0  | Ju   | ıl  | ~   | 2020  | Patient List                   | oday   | 2 Refresh | 🖶 Print Appl | ts         |          | 44 J | ul 19 2020 - Jul 25 | ₩ |          |   | Daily Exam R | oms | Doctor V |
| Su | Мо   | Tu  | We  | Th    | Consent Forms<br>Patient Flags | Sun 7/ | /19 🗙     | Mon 7/       | /20 ×      | Tue 7/21 | ×    | Wed 7/22            | × | Thu 7/23 | × | Fri 7/24     | ×   | Sat      |
| 28 | 29   | 30  | 1   | 2     | Patient Groups                 |        |           |              |            |          |      |                     |   |          |   |              |     |          |
| 5  | 6    | 7   | 8   | 9     | - Send Email                   |        |           |              |            |          |      |                     |   |          |   |              |     |          |
| 12 | 13   | 14  | 15  | 16    | . Send Referral                |        |           |              |            |          |      |                     |   |          |   |              |     |          |

2. Once in the chart Select **Documents** from the side menu.

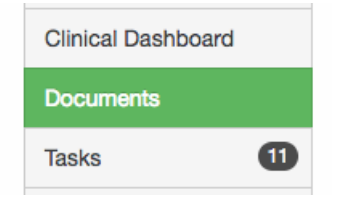

3. You are given two options to choose from to upload a document.

You can click on **Select Files to Upload** to bring up a window that allows you to navigate to the file you would like to upload, or you have the option to **drag and drop** the file into the box on the screen.

| ts R   | Favorites         | Name        | Date Modified V Siz        | e 👘   | [52] =1 +                  |
|--------|-------------------|-------------|----------------------------|-------|----------------------------|
| _      | Recents           | ▶ 🛅 Desktop | Today at 1:21 PM           |       |                            |
|        | A Annii antiana   | 🕨 📴 Keynote | Feb 27, 2018 at 1:43 PM    |       |                            |
| Π      | Mark Applications | Documents   | Feb 21, 2018 at 3:52 PM    |       | 0061643792                 |
|        | Desktop           | Numbers     | Feb 21, 2018 at 3:51 PM    |       |                            |
|        | Downloads         | Pages       | Feb 21, 2018 at 12:58 PM   | Date  | Added: Oct. 20, 2016       |
|        | ·                 | Preview     | Feb 20, 2018 at 9:10 AM    | adulo | d Appt: Eri Mar 02 2018    |
|        | iCloud            | TextEdit    | Feb 20, 2018 at 9:10 AM    |       |                            |
|        | Documents         | J           |                            |       |                            |
|        | Cloud Drive       |             |                            |       |                            |
| ⊡ o    | Desktop           |             |                            |       | + Schedule New Appointment |
|        | Devices           |             |                            |       |                            |
|        | Remote Disc       |             |                            |       |                            |
| Upload | Eirofov A         |             |                            | _     |                            |
| _      | Filelox -         |             |                            |       |                            |
| Uploa  | Shared            |             |                            | Amen  | ndments 2                  |
|        | Craig's MacB      |             |                            |       |                            |
| Add r  | Options           |             | Cancel                     | Open  | Select Files to Upload     |
|        |                   | Drop fil    | es anywhere onto this page |       | Upload Files               |

### You can rename the document and add any tags. Click **Upload Files** when ready.

| Uploaded | Documents Locked     | Clinical Notes | Signed Consent Forms | Outbound Referrals | Lab Results | Amendments 1 |  |                        |                 |
|----------|----------------------|----------------|----------------------|--------------------|-------------|--------------|--|------------------------|-----------------|
| Add new  | documents for        | his patient    |                      |                    |             |              |  | Select Files to Upload | C Sync with box |
| xray.jpg |                      |                |                      |                    | 62.75       | KB           |  |                        | Remove          |
| Tags     | click to add metatag | 5              |                      |                    |             |              |  |                        |                 |
| Date     | 04/01/2022           |                |                      |                    |             |              |  |                        |                 |
| Lab Res  | ults.pdf             |                |                      |                    | 3.08 K      | В            |  |                        | Remove          |
| Tags     | click to add metatag | S              |                      |                    |             |              |  |                        |                 |
| Date     | 04/01/2022           |                |                      |                    |             |              |  |                        |                 |
|          |                      |                |                      |                    |             |              |  |                        | Upload Files    |

## 5. The files will upload to the **Uploaded Documents** section.

|   | Uploaded Documents | Locked Clinical Notes | Signed Consent Forms | Outbound Referrals | Lab Results | Amendments 1 |                        |                 |
|---|--------------------|-----------------------|----------------------|--------------------|-------------|--------------|------------------------|-----------------|
| A | dd new documer     | nts for this patient  |                      |                    |             |              | Select Files to Upload | C Sync with box |
|   | xray.jpg           |                       |                      |                    |             |              |                        | File Uploaded   |
|   | Lab Davida add     |                       |                      |                    |             |              |                        |                 |
|   | Lao Results.pot    |                       |                      |                    |             |              |                        | File Uploaded   |
|   |                    |                       |                      |                    |             |              |                        | Upload Files    |
|   |                    |                       |                      |                    |             |              |                        |                 |

#### Document Tags

fax x1 imported x1 photo x1 labs x1 free draw embed x14 free draw x1 onpatient x1 document x1 c-cda x1 All Documents

#### Uploaded Documents

|    | Date       | Description              | Additional URL | Document Tags   | Uploaded on | Actions                                  |
|----|------------|--------------------------|----------------|-----------------|-------------|------------------------------------------|
| dr | 04/01/2022 | xray.jpg                 |                |                 | 04/01/2022  | 🗷 Send to onpatient 🛛 Fax 🕹 🖌 🗶          |
| dr | 04/01/2022 | Lab Results.pdf          |                |                 | 04/01/2022  | 🗷 Send to onpatient   Fax   + Task   🖋 🗙 |
| dr | 03/08/2022 | Freedraw [Clinical Note] |                | free draw embed | 03/08/2022  | C Send to onpatient Fax + Task 🖌 🗶       |
| dr | 03/04/2022 | CCDA                     |                | c-cda imported  | 03/04/2022  | 🗷 Send to onpatient 🛛 Fax 🗍 🖈 🔭 🗙        |

Note: If you upload a file that is greater in size than 100MB, an error will be displayed.

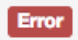